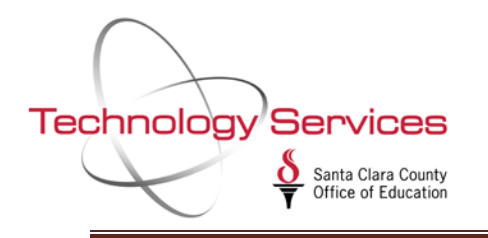

- 1. In QCC, go to Finance
- 2. Go to AP/Purchasing
- 3. Go to Purchasing Master Files

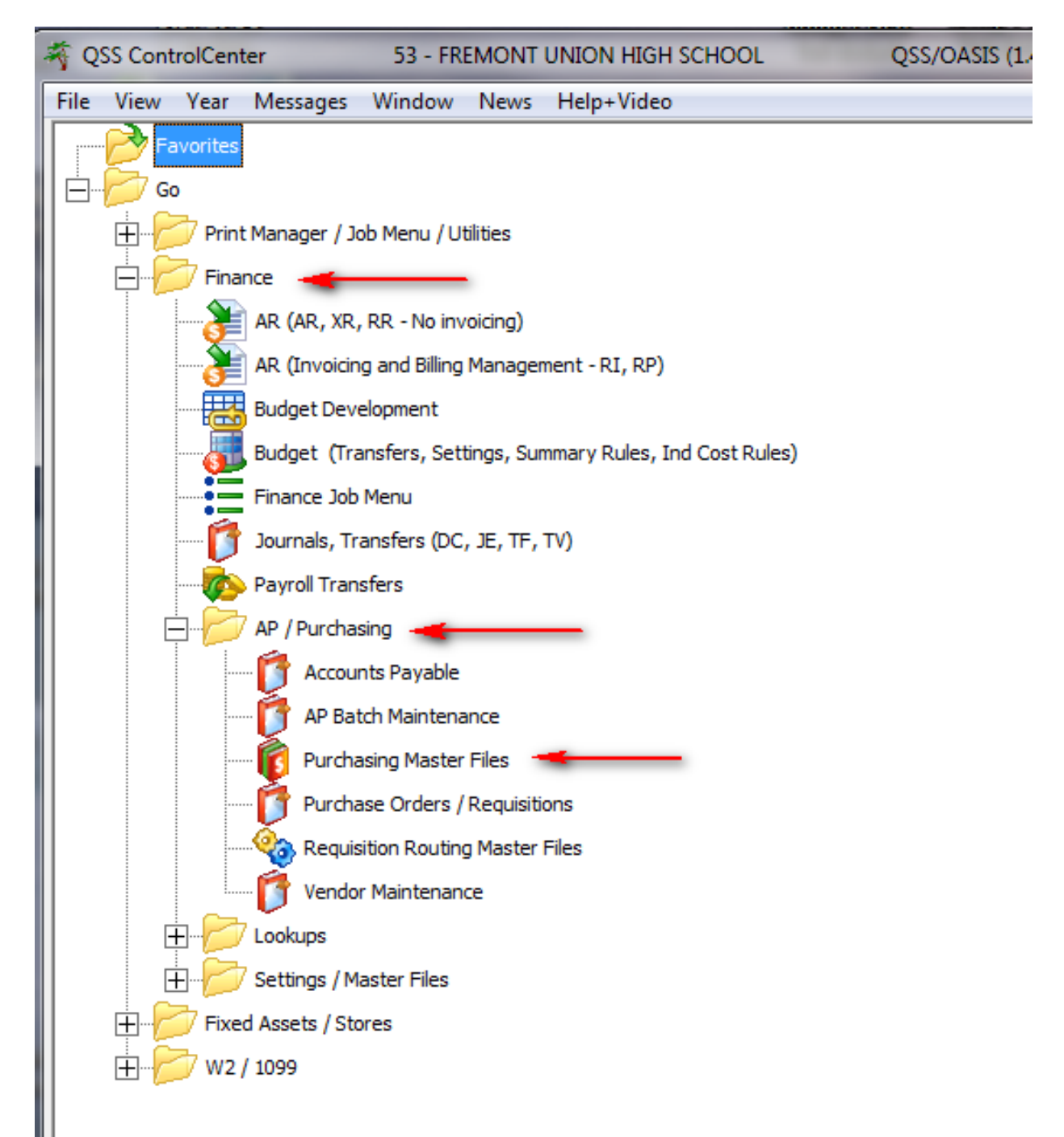

- 4. Click on Message Library (MSG), under Miscellaneous
- 5. Click on the green Plus icon to add

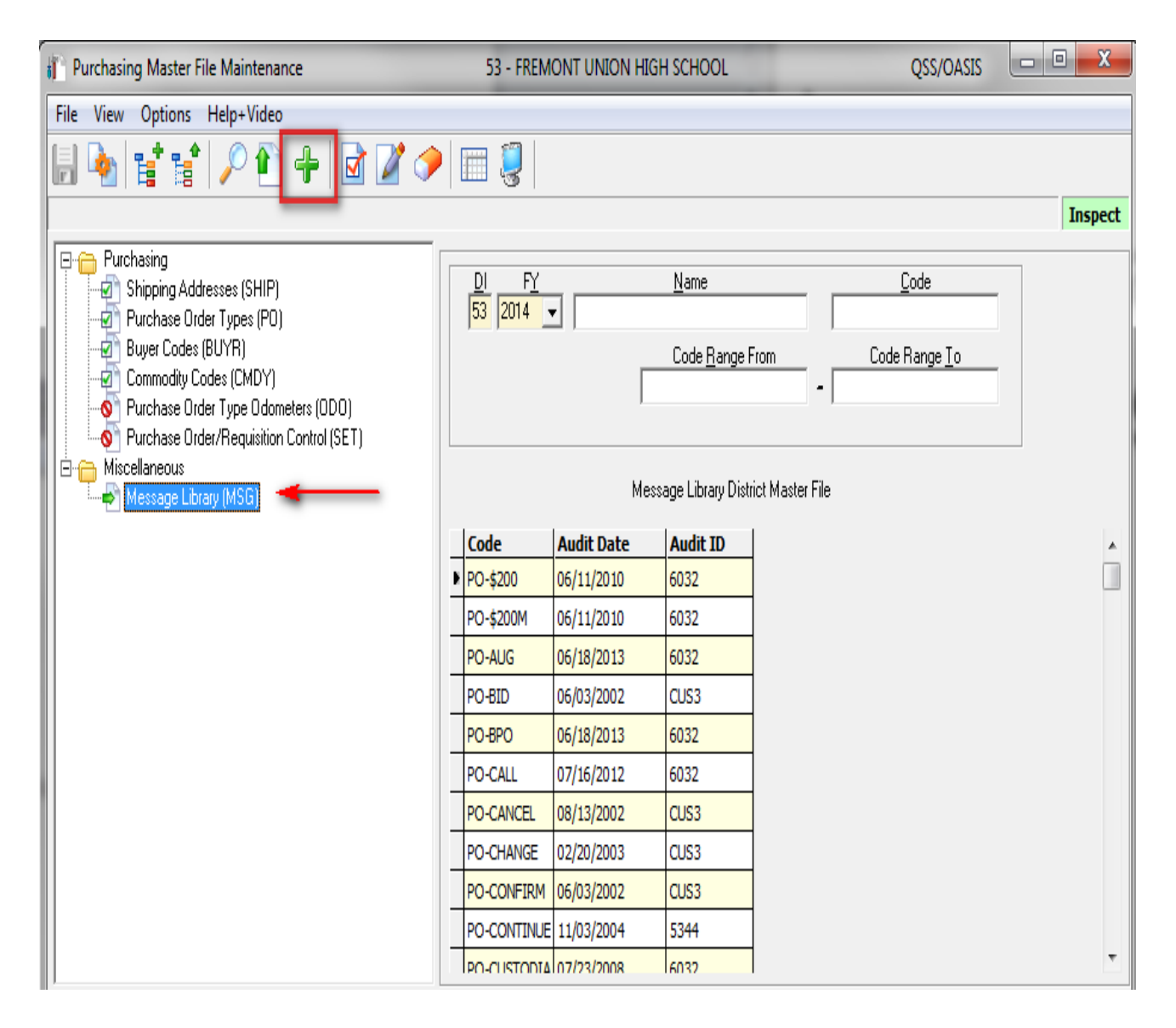

- 6. Enter "PY" for Message Type
- 7. Enter "PAYROLL" for Message Code.
- 8. Type comment in Message Text area in message box. You can add 24 lines, 50 characters each line.
- 9. Click on disk icon to Save comments.

\*Important Note, this Comment will be printed on all employee paystubs until removed\*

| 🕂 Add Message Library                                            | 53 - FREMONT UNION HIGH SCHO    | OL QSS/OASIS |
|------------------------------------------------------------------|---------------------------------|--------------|
| Options                                                          |                                 |              |
| 🔚 🔀 🧇 🌯 📉 🗖 🗖 🗖 🗖 🔄                                              |                                 |              |
|                                                                  |                                 | Add          |
| Message                                                          | • Types : PO-\$200 : 06/11/2010 | -            |
| Message                                                          | Type : PY Message Code : PA     | /ROLL        |
| Message Text:                                                    | 2 2 4                           |              |
|                                                                  | 2 3 4                           | 00           |
| You can type 24 :                                                | lines, up to 50 character:      | s only.      |
| Anything over 50 characters per line will be                     |                                 |              |
| cruncated.                                                       |                                 |              |
|                                                                  |                                 |              |
|                                                                  |                                 |              |
|                                                                  |                                 |              |
|                                                                  |                                 |              |
| 1                                                                | 2                               | 6            |
| 0                                                                | 0 0 0                           | 0 0          |
| Note: Only the first 10 lines will be saved as the Message Text. |                                 |              |
|                                                                  |                                 |              |